# 实例学习 Robei 芯片设计系列

一. 数字逻辑门设计

#### Robei LLC

## 1. 实验目的

数字逻辑是芯片电路的基本组成部分。本次实验主要分析数字逻辑门在 Robei 软件中利用 Verilog 语言实现的方式,并通过该实验让参与者快速体验并掌握"图形化+代码"的新型设计模式。

## 2. 实验准备

#### 2.1 理论分析

逻辑门是数字电路的基础,常见的数字电路逻辑门有与门,或门,非门,与 非门,或非门和异或门等。本次实验重点讨论其中的几个逻辑门用 Verilog 在 Robei 软件中的设计和仿真。以常见的与门为例,如图1所示,通过其真值表可 以看出,只有当两个输入同时为1的时候,输出才是1,其他情况下均为0.与 门的数学表达式为:

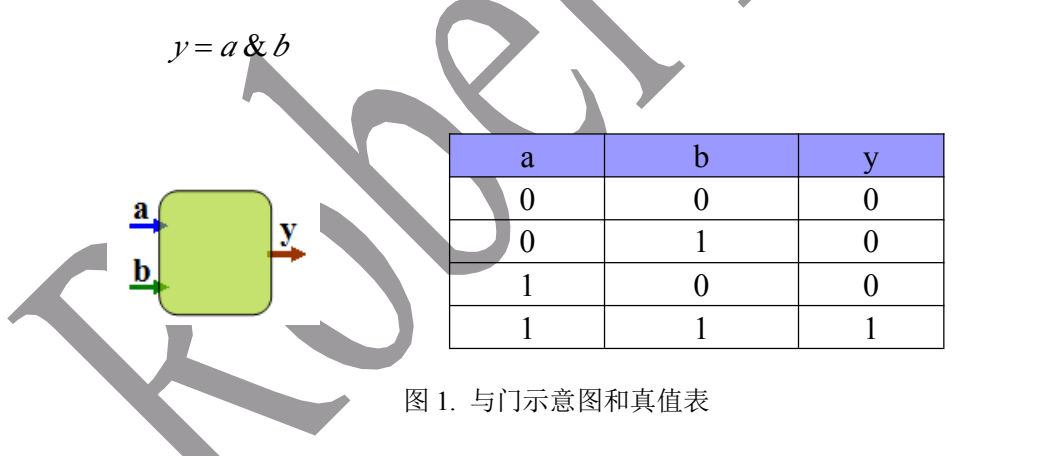

#### 2.2 软件准备

熟悉 Robei 软件。在 Robei 官方网站上(http://www.robei.com)下载最新版 Robei 软件,并安装。打开 Robei 软件,熟悉 Robei 软件的结构和菜单。将鼠标 放在工具栏的每个图标上查看图标所代表的内容。点击菜单"Help",在下拉菜 单中点击"Help",查看 Robei 最新版用户使用说明书。

#### 3. 实验内容

#### 3.1 模型设计

(1)

1) 新建一个模型。点击工具栏上的 图标,或者点击菜单"File"然后在下 拉菜单中选择"New",会有一个对话框弹出来(如图2所示)。在弹出的 对话框中设置你所设计的模型。

| New Project Setting       |  |
|---------------------------|--|
| Module Name: andgate      |  |
| Module Type: module -     |  |
| Language: Verilog -       |  |
| Input Ports: 2            |  |
| Output Ports: 1           |  |
| Inout Ports: 0            |  |
| <u>O</u> K <u>C</u> ancel |  |
| 网2实体人西日                   |  |
| 图 2. 新建一个坝日               |  |

图 2 所对应的每项分析如下:

(1) Module Name: 模块名称,这里我们想创建一个叫 and gate 的模块, 输入 and gate。

(2) Module Type: 模块类型。Robei 支持4中类型, "module", "testbench"和"constrain"。 这里我们创建的是一个模块,选择 "module"。

(3) Language: 设计语言,这里只有一种设计语言 Verilog。

(4) Input Ports: 输入引脚的数目,我们设计的模块有 2 个输入引脚 a 和 b,所以输入 2。

(5) Output Ports: 输出引脚的数目,我们设计的模块只有1个输出引脚y,所以输入1。

(6) Inout Ports: 既可以作为输入又可以作为输出引脚的数目,我们设计的模块没有用到 该类型引脚,所以输入 0。

参数填写完成后点击"OK"按钮, Robei 就会生成一个新的模块, 名字就是 andgate, 如图 3 所示:

| module1 🗵   | andgate 🛛          | G                   |                      |                                                           |                     |
|-------------|--------------------|---------------------|----------------------|-----------------------------------------------------------|---------------------|
| E Labl.doc* | < 📅 he             | dp.doc              | ai shiyanz           | shu.doc                                                   | + -                 |
| 1 12 141    | 1.61 1.81 1201 122 | 1 1141 1151 1151 12 | 101 1221 1241 1261 1 | 28111301133                                               | 1.11                |
|             |                    |                     |                      |                                                           |                     |
|             |                    |                     |                      |                                                           |                     |
| <b>⊳</b> p0 |                    |                     |                      |                                                           |                     |
|             |                    |                     |                      | p2 <mark>&gt;</mark>                                      |                     |
|             |                    |                     |                      |                                                           |                     |
| <b>p</b> 1  |                    | andgate             |                      |                                                           |                     |
| (2) Maán    |                    |                     |                      | 」は1999年から、24.4m<br><sup>21</sup> 、 <sup>21</sup> testbend | n anaga<br>Ti fa Ma |
| 这些我们创       |                    |                     |                      |                                                           |                     |
| (6) Langu   |                    |                     |                      |                                                           |                     |
| (4) Input   |                    |                     |                      | 引脚a和b。                                                    |                     |
| (5) Output  |                    |                     |                      | 输出与脚对,是                                                   |                     |
|             | CIB . M. PIENIFA   | アモリハストロショー          |                      | 14111X N.R.                                               | NAX B IT            |
|             |                    | 按钮, 比尔尔门机会          | 主义一个正常               | d、福守就是?                                                   | nd gate s           |
| Graph / Co  | de/                |                     |                      |                                                           |                     |
|             |                    | 因 2 片门逻辑            | <b>对而</b> 团          |                                                           |                     |

#### 图 3. 与门逻辑界面图

2) 修改模型。在自动生成的界面图上用鼠标选中输入引脚"p0",右侧的属性编辑栏就会展示该引脚相对应的属性如图4所示。每条属性有其对应的名称。为了跟实验设计名称一致,我们把p0的名称改成a,p1的名称改成b,p2的名称改成y。修改的方法是在属性编辑器 Name 栏里面修改并点回车。为了区分每个引脚,我们可以修改每个引脚的Color值,并点回车保存。修改完成后如图5所示。

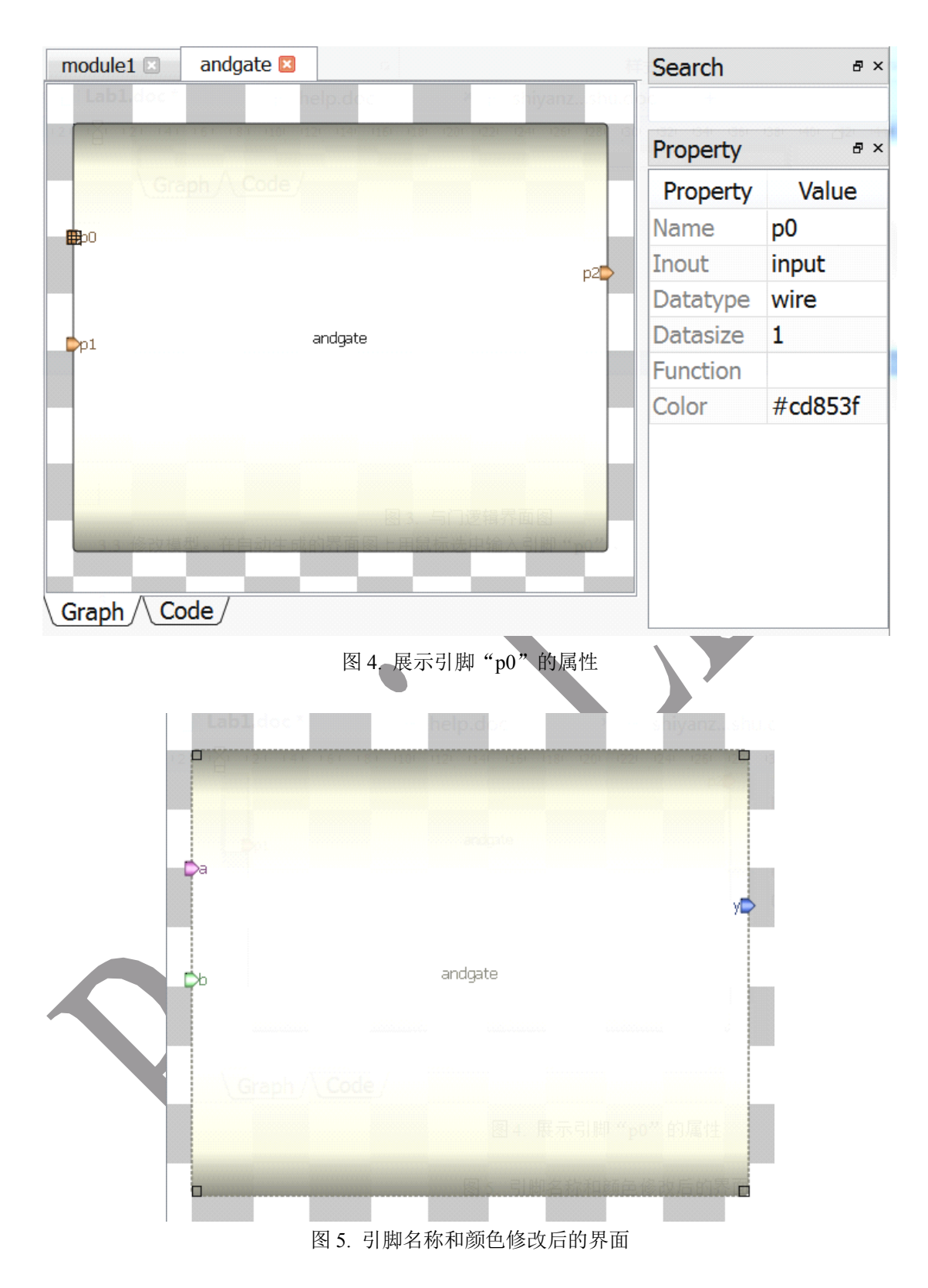

3) 输入算法。点击模型下方的 Code (如图 6 所示)进入代码设计区。

| module1 🖂 andgate 😫                         |
|---------------------------------------------|
| Labl.doch help.doc help.doc help.doc        |
|                                             |
|                                             |
|                                             |
|                                             |
| andgate                                     |
|                                             |
|                                             |
|                                             |
|                                             |
|                                             |
| Graph                                       |
| 图 6. 点击 Code 输入算法                           |
| 在代码设计区内输入以下 Verilog 代码:                     |
| assign y = a & b; //学习 Verilog assign 的写法。  |
| 这代和京和的具片门逻辑行管 加图 7 近子                       |
| o代码实现的定当门这种运算。如图7万小。<br>module1 andgate 图   |
| 14 assign y = a & b;                        |
|                                             |
|                                             |
|                                             |
|                                             |
|                                             |
|                                             |
| Graph (Code )                               |
|                                             |
| leng計区內输入以下 <u>Verilor</u> 代码:<br>lengent た |
| [3]字词的是与门逻辑运算。如图:所示。                        |
|                                             |
| Graph/\Code/                                |

图 7. 算法输入

4) 保存。点击工具栏 图标,或者点击菜单"File"中的下拉菜单"Saveas", 将模型另存到一个文件夹中。

| \ominus Save File                                                                                      |                                |                               |               | X      |
|----------------------------------------------------------------------------------------------------|--------------------------------|-------------------------------|---------------|--------|
| 🕞 🔵 🗢 📙 🕨 lab1                                                                                         |                                | <b>-</b> ↓                    | Search lab1   | Q      |
| Organize • New                                                                                         | folder                         |                               |               | . 6    |
| Favorites<br>Desktop<br>Downloads<br>Recent Places                                                     | Name                           | C<br>No items match your sear | Date modified | Туре   |
| <ul> <li>Libraries</li> <li>Documents</li> <li>Music</li> <li>Pictures</li> <li>Subversion</li> </ul>  |                                |                               |               |        |
|                                                                                                    | ▼                              | III                           |               | 4      |
| File <u>n</u> ame: Gave as <u>type</u> :                                                               | andgate<br>Nodel File(*.model) |                               | Save          | •<br>• |
| 图 & 保存为模型<br>5) 运行。在工具栏点击 或者点击菜单"Build"的下来菜单"Run",执行代码检查。如果有错误,会在输出窗口中显示。如果没有错误提示,恭喜你,模型 andgate 设计完成。 |                                |                               |               |        |
| <ul> <li>3.2 测试文件设</li> <li>1) 新建一个文件</li> </ul>                                                       | 古去工具栏上的                        | 图标 在弹出的                       | 的对话框由参        | 昭図0进   |

 新建一个文件。点击工具栏上的 零 图标,在弹出的对话框中参照图9进 行设计。

|    |           | \ominus New Project Setting    |
|----|-----------|--------------------------------|
|    |           | Module Name: andtest           |
|    |           | Module Type: testbench -       |
|    |           | Language: Verilog -            |
|    |           | Input Ports: 2                 |
|    |           | Output Ports: 1                |
|    |           | Inout Ports: 0                 |
|    |           | OK Cancel                      |
|    |           | 图 9. 新建测试文件                    |
| 2) | 修改各个引脚的颜色 | 色。选中每个引脚,在属性栏中修改其颜色,方便区分不      |
|    |           |                                |
|    |           | Module Type: testbench         |
|    |           | Language: Verilog              |
|    |           | Output Ports: 2                |
|    |           | Inout Porter 0                 |
|    |           | OK Cancel                      |
|    | Dp1       | andtest                        |
|    |           | 图《新建观试文件                       |
|    | - 修改各个引脚  | 的颜色。浩中每个引脚,在属性栏中修改其颜色,方便区分不    |
|    |           |                                |
|    |           |                                |
|    |           |                                |
|    |           | 图 10. 修改引脚颜色                   |
| 3) | 另存为测试文件。  | 点击工具栏 🗭 图标,将测试文件保存到 andgate 模型 |
|    | 所在的文件夹下。  |                                |

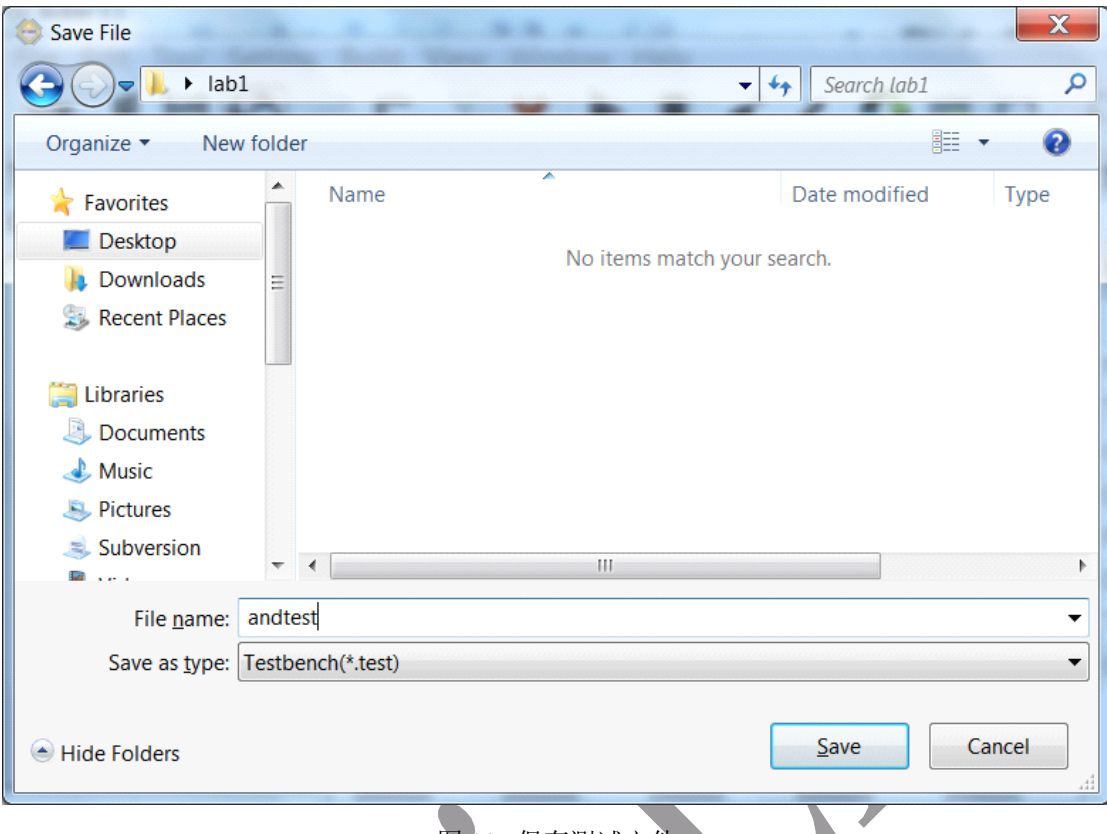

图 11. 保存测试文件

4) 加入模型。在 Toolbox 工具箱的 Current 栏里,会出现一个 andgate 模型,单 击该模型并在 andtest 上添加。

| ToolBox • ×     |                                   | 130 132 134  |
|-----------------|-----------------------------------|--------------|
| Current         | andtest                           |              |
| andgate andgate | S Recent Places                   |              |
|                 | Dependence                        |              |
| 4) 加入模型。        |                                   | p2           |
| 击该模型手           | Pa<br>andgate 1 V                 |              |
|                 |                                   |              |
|                 |                                   |              |
|                 | n Hide Folders                    | Save         |
|                 | 图 10. 保存测试文件                      |              |
| System          | 加入模型。在Toolbox工具箱的Current栏里,会出现一个。 | ndgate 模型,单击 |

图 12. 添加模型

5) 连接引脚。点击工具栏中的 图标,或者选择菜单"Tool"中的"Connect", 连接引脚 p0 到 a,p1 到 b 和 y 到 p2。这个时候,注意查看连接线的颜色。如

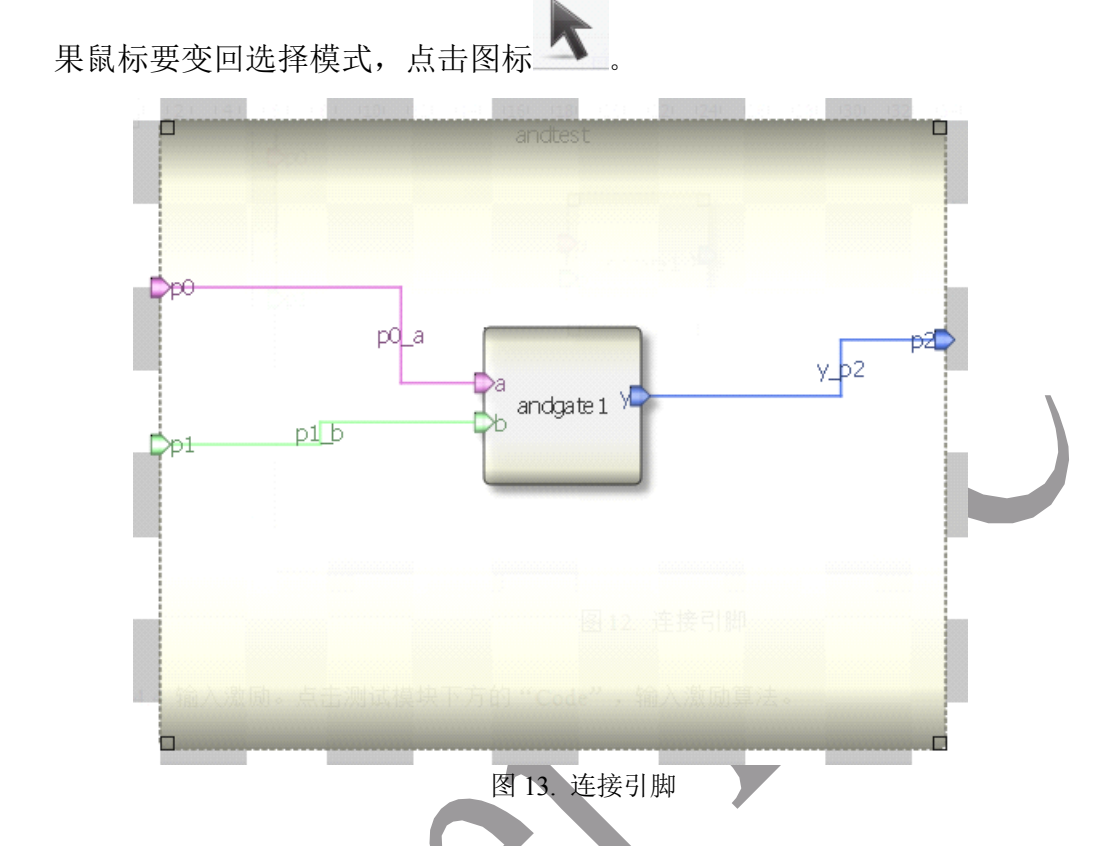

6) 输入激励。点击测试模块下方的"Code",输入激励算法。激励代码在结束的时候要用\$finish 结束。

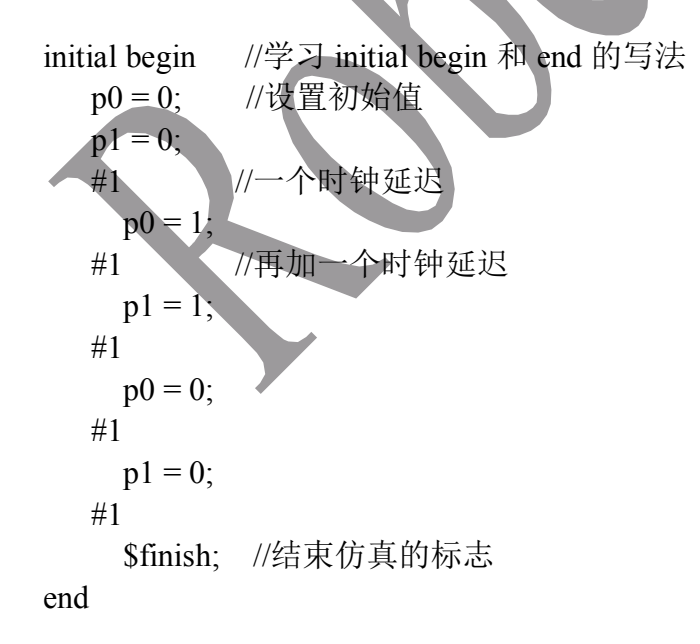

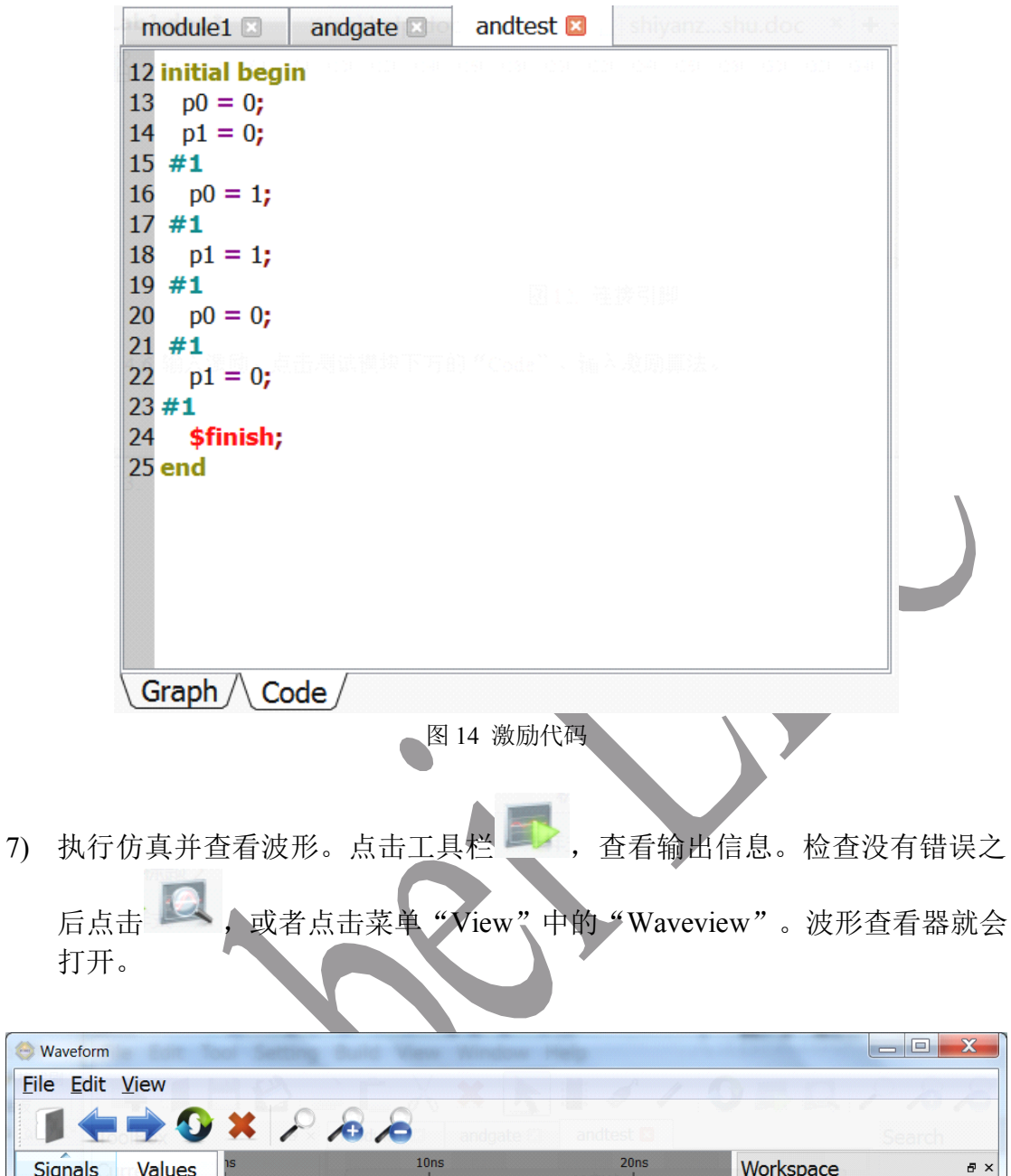

| <u>File Edit View</u>             |        |                     |           |             | 1           |
|-----------------------------------|--------|---------------------|-----------|-------------|-------------|
| 1 🛨 🏓 📀                           | XPBB   | andgate (1)         | andtest 🖪 |             | Search      |
| Signals Values                    | าร<br> | 10ns<br>IIIIIIIIIII | 20ns      | Workspace   | ₽×          |
|                                   |        |                     |           | andtest.vcd | Property    |
| <ul> <li>Zose ankiješe</li> </ul> |        |                     |           | Waves       |             |
|                                   |        |                     |           | 🔺 🔳 andtest |             |
|                                   |        |                     |           | <i>d</i> p2 |             |
|                                   |        |                     |           | <i>d</i> p1 |             |
|                                   |        |                     |           | <i>∕</i> ø0 |             |
|                                   |        |                     |           | 🕘 📕 andtes  | st.andgate1 |
|                                   |        |                     |           | a y         |             |
|                                   |        |                     |           | l de b      |             |
|                                   |        |                     |           | a a         |             |
|                                   |        |                     |           |             |             |
|                                   |        |                     |           |             |             |
| Ready                             |        |                     |           |             | .41         |

图 15. 波形查看器

点击右侧 Workspace 中的信号,进行添加并查看。点击波形查看器工具栏上的

图标进行自动缩放。分析仿真结果并对照真值表,查看设计正确与否。

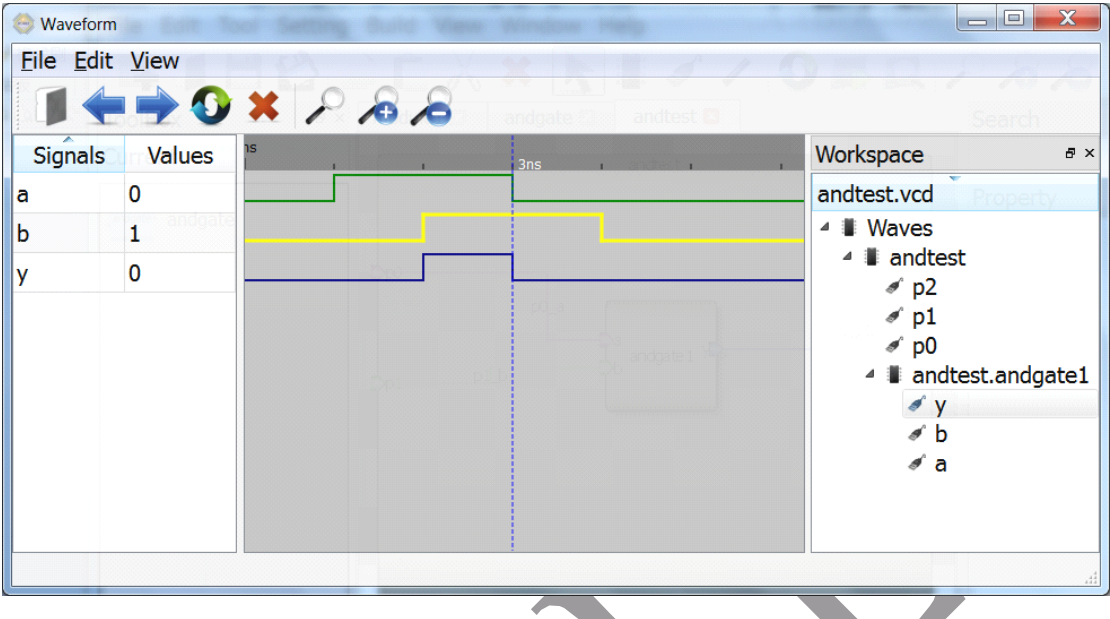

图 16. 查看波形

## 4.问题与思考

实验中以与门作为例子进行设计,你如何经过简单改动,按照同样的方式来设计或门,非门和以或门并进行仿真验证?

| 逻辑门 | 运算符 | Verilog 算法代码  |
|-----|-----|---------------|
| 与门  | &   | assign y=a&b  |
| 或门  |     | assign y=a b; |
| 异或门 | ^   | assign y=a^b; |
| 「「非 | ~   | assign y=∼a;  |
|     |     |               |

# 5.常见问题

1) 我为什么仿真之后看不到波形?

Robei 的模型有四种类型: "module", "model", "testbench" 和"constrain"。 如果你想仿真之后看波形应该将顶层的仿真模块类型设置成"testbench"。同时, testbench 的模型的输入端口类型应为"reg", 输出类型应为"wire"。

2) "model" 和 "module"有什么区别?

正在设计的模块叫做"module", 一旦设计完成,并把此模块应用到其他的设计模块的时候,该模块的类型自动变成"model"。"model"的一些属性不可更改,被保护了的。

3) 怎么样看到模块的完整代码?

在 "Code" 中, 你只能看到用户输入的代码部分, 而且这些代码不是从第一行开始计数的。点击菜单 "View"中的下拉菜单"CodeView", 你可以看到所有的代码, 包括自动生成的。

4) 我没有注册能不能仿真看波形? 可以。

若贝软件是一款全新的芯片可视化设计和仿真工具。该软件集成了先进的图 形化与代码设计的优势,同时具备 Verilog 编译仿真和波形分析,可以实现各种 系统的设计,仿真和测试。软件生成标准的 Verilog 代码,可以直接与各种 EDA 工具相融合。界面美观,简洁。若贝通过一种结构层面上图形化设计,算法层面 上代码输入的方式,不仅使设计更加直观,且内置的代码生成功能更可以减少代 码输入中的错误,实现快速设计。若贝不仅仅是一款为学生和老师准备的优秀的 教学工具,也是一款为初级到中级的硬件设计工程师准备的快速开发验证工具。 欢迎各位用户给我们提出宝贵的建议,也欢迎各种机构与我们进行合作。我们的 网址是:http://www.robei.com

Copyright © Robei